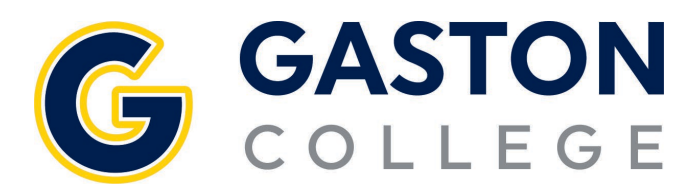

## Course Catalog: Searching for Courses

- 1. Go to www.gaston.edu, click on the *Self Service* link.
- 2. Log in to Self Service.
- 3. Click on Student Planning and Registration.
- 4. Expand the menu on the left specifically clicking on the *Graduation Cap (Academics)*.
- 5. Click on the Course Catalog.
- 6. There are two tabs on this page click on the Advanced Search Tab.
- 7. Enter information in the appropriate fields and select *Search*.
- 8. If you need to filter the results further, use the filter on the left.
- 9. Click on View Available Sections for XXX-###.

|                  | ♠            | Home                                                                   |        | Academics · Course Catalog                                                                                                    |  |  |
|------------------|--------------|------------------------------------------------------------------------|--------|----------------------------------------------------------------------------------------------------|--|--|
|                  |              |                                                                        |        | Search for Courses and Course Sections                                                                                                    |  |  |
|                  | ੇ            | Financial Information                                                  | $\sim$ |                                                                                                    |  |  |
|                  |              |                                                                        |        | Subject Search Advanced Search                                                                                                    |  |  |
|                  | <b>()</b> \$ | Employment                                                             | $\sim$ |                                                                                                    |  |  |
|                  |              |                                                                        |        | Catalog Advanced Search                                                                                                    |  |  |
|                  | -            | Daily Work                                                             | $\sim$ | Term Meeting Start Date Meeting End Date                                                                                                    |  |  |
|                  |              |                                                                        |        | Select Term                                                                                                    |  |  |
|                  | 3            | User Options                                                           | $\sim$ | Courses And Sections                                                                                                    |  |  |
| 4                | >🗢           | Academics                                                              | ^      | Subject <ul> <li>Course number</li> <li>Section</li> </ul>                                                                                                    |  |  |
|                  |              | Student Planning                                                       | ~      | Subject <ul> <li>Course number</li> <li>Section</li> </ul> <ul> <li>Section</li> </ul>                                                                                                    |  |  |
| 5                | >            | Course Catalog                                                         |        | Subject <ul> <li>Course number</li> <li>Section</li> </ul> <ul> <li>Section</li> </ul> <ul> <li>Section</li> </ul> <ul> <li>Section</li> </ul> <ul> <li>Section</li> </ul> <ul> <li>Section</li> </ul> <ul> <li>Section</li> </ul> <ul> <li>Section</li> </ul> <ul> <li>Section</li> </ul> <ul> <li>Section</li> </ul> <ul> <li>Section</li> </ul> <ul> <li>Section</li> </ul> <ul> <li>Section</li> <li>Section</li> <li>Section</li> <li>Section</li> <li>Section</li> </ul> <ul> <li>Section</li> </ul> <ul> <li>Section</li> <li>Section</li> </ul> <ul> <li>Section</li> </ul> <ul> <li>Section</li> <li>Section</li> </ul> |  |  |
|                  |              | Grades                                                                 |        | + Add More                                                                                                    |  |  |
|                  |              |                                                                        |        |                                                                                                    |  |  |
| 8 Filter Results |              | er Results                                                             | e      | Advanced Search Selection: ACA-122<br>Filters Applied: Fail 2021 ×                                                                                                    |  |  |
|                  | Avai         | Availability  Open and Waitlisted Sections Open Sections Only Subjects |        | ACA-122 College Transfer Success (1 Credits) Add Course to Plan This course provides information and strategies necessary to develop clear academic and professional goals beyond the community college experience. Topics include the CAA, college policies and culture, career exploration, gathering information on senior institutions, strategic planning, critical thinking, and communications skills for a successful academic transition. Upon completion, students should be able to develop an academic plan to transition successfully to senior institutions.                                                       |  |  |
|                  |              |                                                                        |        |                                                                                                    |  |  |
|                  | Subj         |                                                                        |        |                                                                                                    |  |  |
|                  |              | CA - Academic Related (1)                                              |        | ✓ This course is planned.                                                                                                    |  |  |
|                  | Loca         | ations                                                                 | ^      | Requisites:                                                                                                    |  |  |
|                  | M            | ain Campus (1)                                                         |        | None                                                                                                    |  |  |
|                  | Terms        |                                                                        | ^      | View Available Sections for ACA-122                                                                                                    |  |  |
|                  | 🔽 Fa         | all 2021 (1)                                                           |        |                                                                                                    |  |  |